#### 山口県立大学図書館

# 電子書籍の登録方法

### はじめに

登録の行い方を順を追って説明します。 登録は大学が皆さん個人に発行したメール アドレスで行います。

### 【手順I】 山口県立大学のホームページから 図書館のページにアクセスします。

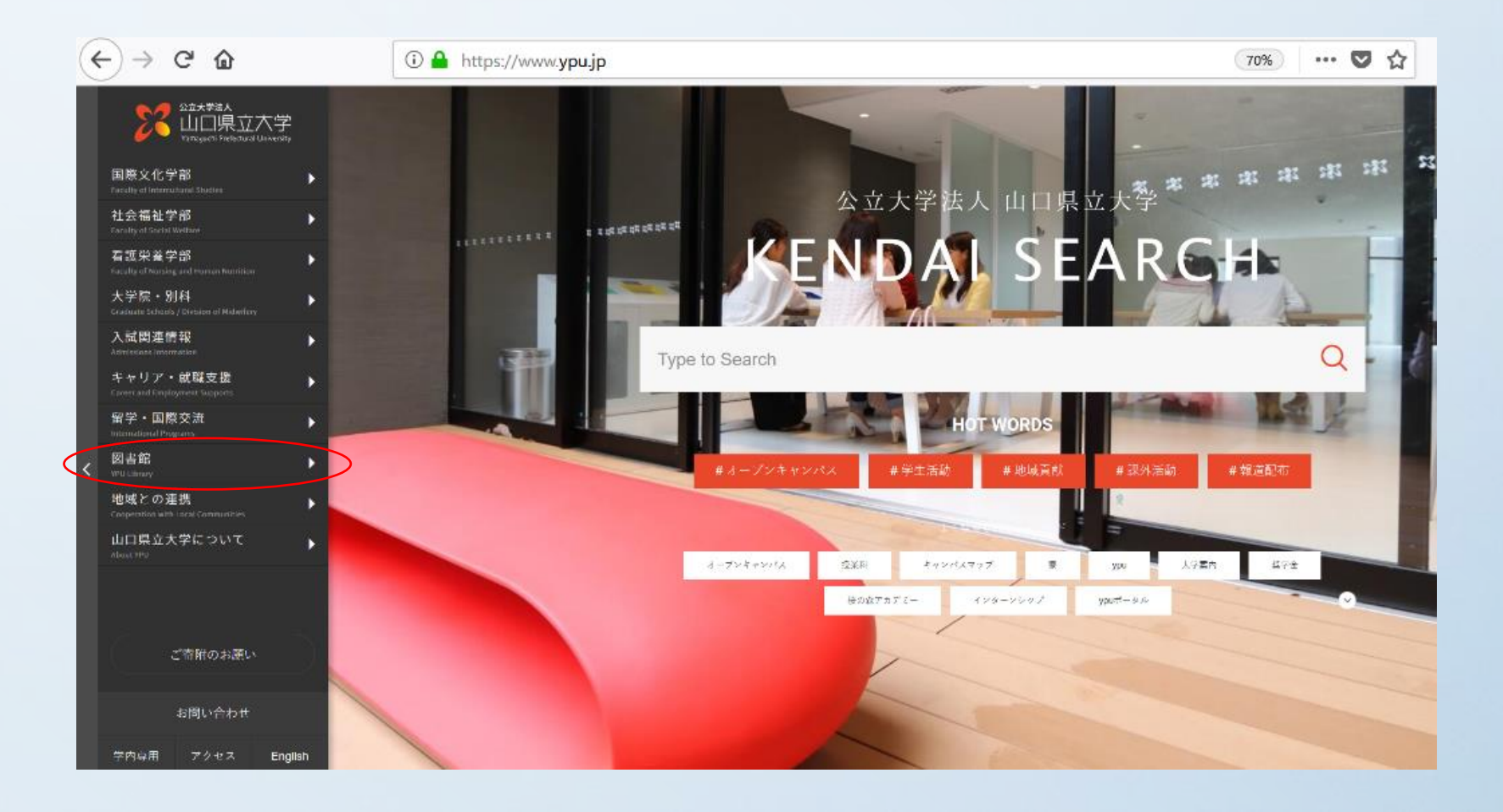

#### 【手順2】資料を探す>山口県立図書館の資料を 探す をクリックします。

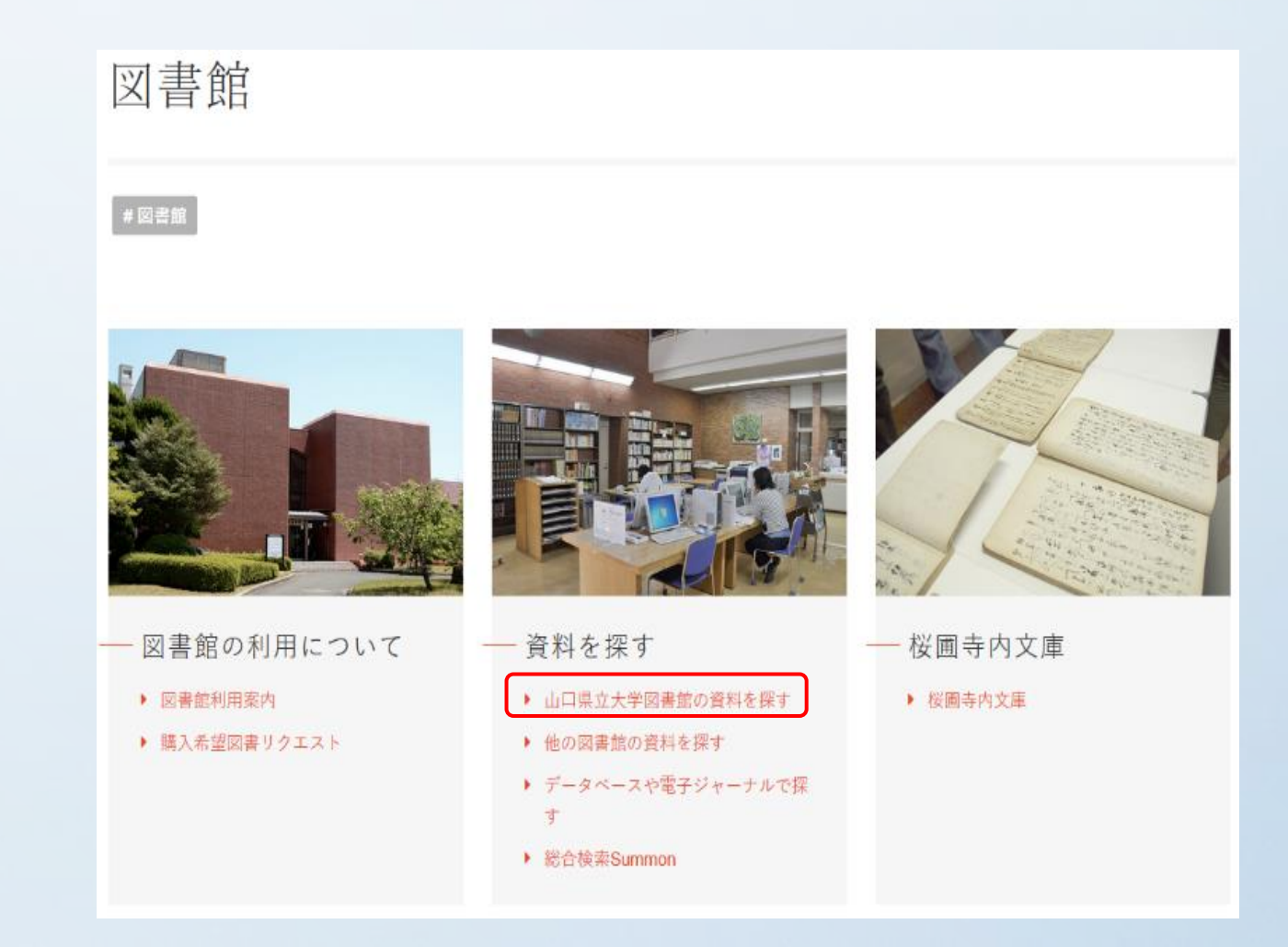

#### 【手順3】山口県立図書館の資料を探す を クリックするとこの画面が表示 されますので、下段のMaruzen eBook Library をクリックします。

Type to Search

Q

山口県立大学図書館の資料を探す

#図書館

山口県立大学図書館が所蔵する図書と雑誌を検索することができます。

> 〒753-8502 山口県山口市桜畠3-2-1 TEL 083-928-0211 FAX 083-928-2251 © 2017 Yamaguchi Prefectural University, All rights reserved.

#### 【手順4】 Maruzen eBook Library をクリック するとこの画面が表示されますので、 画面右上のアカウント をクリック してください。

| $\leftrightarrow$ $\rightarrow$ C $rac{1}{2}$ | 🛈 🔒 https://elib.maruzen.co.jp/elib/html/Top/wicket:pageMapName/wicket-4;jsessionid=019DDB5E1B7DF7A/                                                                                                    | ♥ ☆ 🔟 🗄        | ם ≡      |
|-----------------------------------------------|----------------------------------------------------------------------------------------------------|----------------|----------|
| Book<br>Library Maruzen eBoo                  | k Libraryは、学術書籍に特化した機関向け電子書籍配信サービスです。                                                                                                    |                | 内<br>'ト  |
| ▶ お知らせ                                        |                                                                                                    |                |          |
| ■ あなたの閲覧履歴<br>閲覧履歴はありません。                     | <ul> <li>● すべてのタイトルから検索</li> <li>● 購読契約しているタイトルから検索</li> <li>● 購読契約タイトル一覧</li> <li>● 検索</li> <li>■ </li> <li>■ <td>書名五十音順(昇順) 🗸 雄</td><td><u>i</u></td></li></ul> | 書名五十音順(昇順) 🗸 雄 | <u>i</u> |
|                                               | <ul> <li>小池百合子氏は流行神だったのか</li></ul>                                                                                                    |                |          |

#### 【手順5】アカウント をクリックするとこの画 面が表示されますので、大学が発行し たメールアドレスを省略しないで (例 y@st.yamaguchi-pu.ac.jp)入力 してください。続いて名前を入力して ください。

| Lーザ認証アカウントの     | 登録                                                                                                    |
|-----------------|----------------------------------------------------------------------------------------------------|
| 認証ID(メールアドレス)   | :                                                                                                    |
| ID (メールアドレス) 確i | a :                                                                                                    |
| お名(             |                                                                                                    |
|                 | アカウント登録前に、下記の利用規約をお読みください。                                                                                                    |
|                 | 「Maruzen eBook Library」(以下、「本サービス」)を運営する丸善雄松堂株式会社(以下、「当社」)は、<br>お客様が安心して「Maruzen eBook Library」をご利用頂けるよう、プライバシーボリシー(個人情報保護に<br>関する基本方針)を定め個人情報保護に取り組んでいます。                                 |
|                 | <ol> <li>1.個人情報の利用目的について</li> <li>当社は、以下の目的で利用するために、お客様の同意のもと、個人情報を収集させていただきます。</li> <li>・お客様のユーザー認証アカウント登録により、本サービスの利用機能を提供するため</li> <li>・お客様からのお問い合わせ及び相談に対応し、お客様の利便性を向上させるため</li> </ol> |
|                 | 2.収集する個人情報について                                                                                                    |

### 【手順6】利用規約を確認したのち、 利用規約に同意して次へを クリックしてください。

| ユーザ認証アカウントの登    | 録                                                                                                    |
|-----------------|----------------------------------------------------------------------------------------------------|
| 認証ID(メールアドレス):  |                                                                                                    |
| ŒID(メールアドレス)確認: |                                                                                                    |
| お名前:            |                                                                                                    |
|                 | 「Maruzen eBook Library」(以下、「本サービス」)を運営する丸善雄松堂株式会社(以下、「当社」)は、<br>お客様が安心して「Maruzen eBook Library」をご利用頂けるよう、プライバシーボリシー(個人情報保護に<br>関する基本方針)を定め個人情報保護に取り組んでいます。<br>1.個人情報の利用目的について<br>当社は、以下の目的で利用するために、お客様の同意のもと、個人情報を収集させていただきます。<br>・お客様のユーザー認証アカウント登録により、本サービスの利用機能を提供するため<br>・お客様からのお問い合わせ及び相談に対応し、お客様の利便性を向上させるため |

#### 【手順7】メールアドレスと名前を入力し、 間違いがない確認をして、登録 を クリックしてください。

| ユーザ認証アカウントの登 | 録/更新                              |
|--------------|-----------------------------------|
| > 登録内容の確認    |                                   |
| 認証ID(メールアドレス | ) : kaz@office.yamaguchi-pu.ac.jp |
| お名           | 前:情報管理室                           |
|              | 登録 キャンセル                          |
|              |                                   |

## 【手順8】続いて、OK をクリックしてください。

| 1ーザ認証アカウントの登録/更新 |   |    |  |  |
|------------------|---|----|--|--|
| 確認メールを送信しました。    |   |    |  |  |
|                  |   |    |  |  |
|                  | - |    |  |  |
|                  | C | ОК |  |  |

#### 【手順9】しばらくすると登録したメールアドレ ス宛(<u>ebook-guide@maruzen.co.jp</u>) からアカウント登録を受け付けました というメールが届きます。

差出人 Maruzen eBook Library担当 <ebook-guide@maruzen.co.jp>公

#### 件名 アカウント登録を受け付けました

宛先 (自分) <kaz@office.yamaguchi-pu.ac.jp>☆

#### 情報管理室様

丸善雄松堂株式会社 学術情報ソリューション事業部 Maruzen eBook Library担当より、ご連絡さしあげます。

以下の通り、リモートアクセス用アカウント登録の 受付が完了しました。

■記証ID:<u>kaz@office.yamaguchi-pu.ac.jp</u>

■取得日:2018-06-05

アカウント登録を完了するには、下記URLにアクセスして認証バスワードを登録してください。 20分以内にアクセスが無い場合は無効となります。

認証バスワードの登録 <u>https://elib.maruzen.co.jp/elib/html/Regist/Id/16327673113951684288350652</u>

◆アカウントの有効期限について アカウントの有効期限は取得日を含む90日間です。

◆期限切れ以降の対応について 取得後、90日が経過すると自動的に期限切れとなります。 期限切れになった場合には、ご所属機関内から Maruzen eBook Libraryリモートアクセス専用アカウント登録用ページにアクセスの上、 再度アカウントを登録してください。

#### 【手順10】Maruzen eBook Library担当からの メールを確認したら、20分以内に 認証パスワードの登録を行います。

ここに先ほど登録したあなたの名前が記載されています。 様

丸善雄松堂株式会社 学術情報ソリューション事業部 Maruzen eBook Library担当より、ご連絡さしあげます。

以下の通り、リモートアクセス用アカウント登録の 受付が完了しました。

■認証ID: ここに先ほど登録したメールアドレスが記載されています。

■取得日: 登録した日付が記載されています。

アカウント登録を完了するには、下記URLICアクセスして認証バスワードを登録してください。 20分以内にアクセスが無い場合は無効となります。

認証バスワードの登録

ここに認証パスワード登録のアドレスが記載されています。

◆アカウントの有効期限について アカウントの有効期限は取得日を含む90日間です。

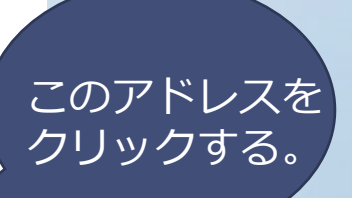

#### 【手順II】認証パスワードを入力(自分で決め た任意の英数字)して、登録 を クリックします。

| 認証パスワードの登録   |                                                                                                    |
|--------------|----------------------------------------------------------------------------------------------------|
| > 認証パスワードの登録 |                                                                                                    |
| 認証バスワード:     | •••••                                                                                                |
| 認証バスワード(確認): | •••••                                                                                                |
|              | 英数字8桁以上(半角のアルファベット、数字)で入力してください。大文字、小文字は区別されます。<br>登録完了メールは,配信されません。認証パスワードは,忘れないようメモ等に控えることをお勧めします。 |
|              | 登録 キャンセル                                                                                             |

#### 【手順12】 この画面が表示されたら、OK を クリックしてください。

| 認証代 | スワードの登録                                                            |
|-----|--------------------------------------------------------------------|
|     | 認証パスワードが登録されました。ご所属機関外からアクセス時にのみ有効です。<br>認証IDは, 登録時に入力したメールアドレスです。 |
|     | Maruzen eBook Library アクセス先<br>https://elib.maruzen.co.jp          |
|     | ОК                                                                 |

これで、登録作業は終了です。

#### 【最後に】

- ・登録を行ってから90日間、自由に利用できます。90日間を過ぎたら再度同じ手順で登録を行ってください。
- ・図書をPDFでダウンロードすることもできます。(試読図書を除く)